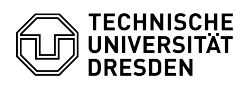

## Alarmierungen zu virtuellen Maschinen im Self-Service-Portal

## 09.07.2025 11:07:33

|                                                                                                    |                                                                                                    |                        | FAQ-Artikel-Ausdruck  |
|----------------------------------------------------------------------------------------------------|----------------------------------------------------------------------------------------------------|------------------------|-----------------------|
| Kategorie:                                                                                                    | Server-Dienste                                                                                                    | Bewertungen:           | 1                     |
| Status:                                                                                                    | öffentlich (Alle)                                                                                                    | Ergebnis:              | 100.00 %              |
| Sprache:                                                                                                    | de                                                                                                    | Letzte Aktualisierung: | 11:04:35 - 25.06.2025 |
|                                                                                                    |                                                                                                    |                        |                       |
| Lösung (öffentlich)                                                                                                    |                                                                                                    |                        |                       |
| Uberblick                                                                                                    |                                                                                                    |                        |                       |
| Alarmierungen dienen der<br>Ereignisse oder potenzielle<br>informiert zu werden. Wer<br>für eine VM vorliegen, wirr<br>ein Alarmsymbol mit ents                                                          | n Administrator:innen über bestimmte Zustände,<br>e Probleme in Bezug auf ihre virtuellen Maschinen<br>nn eine oder mehrere der unten genannten Alarmierungen<br>d im VM-Management Bereich des Self-Service-Portals <sup>1</sup><br>prechendem Hinweis an der jeweiligen VM angezeigt. |                        |                       |
| <sup>1</sup> [1]VM-Management Enterprise Cloud<br>[2]VM-Management Research Cloud                                                                                                    |                                                                                                    |                        |                       |
| Alarmierungen                                                                                                    |                                                                                                    |                        |                       |
| Die intitalen Zugangsdate                                                                                                    | n sind noch gesetzt                                                                                                    |                        |                       |
| Nach der Erstellung einer virtuelle Maschine ist es aus Sicherheitsgründen<br>zwingend erforderlich, das initiale Passwort umgehend zu ändern und die<br>Zugangsdaten im Self-Service-Portal zu löschen. |                                                                                                    |                        |                       |
| Ändern der Initialpasswörter unter Linux:<br>-                                                                                                    |                                                                                                    |                        |                       |
| [sudo] passwd root                                                                                                    |                                                                                                    |                        |                       |
| [sudo] passwd service                                                                                                    |                                                                                                    |                        |                       |
| Ändern des initialen Administrator Passwortes unter Windows:<br>- Strg+Alt+Entf<br>- Kennwort ändern                                                                                                    |                                                                                                    |                        |                       |
| Anzeigen / Löschen der Zugangsdaten im Self-Service-Portal:<br>- Anzeigen: 3 Punkte Menü -> Zugangsdaten anzeigen<br>- Löschen: 3 Punkte Menü -> Zugangsdaten löschen                                    |                                                                                                    |                        |                       |
| Hardware-Update verfügbar                                                                                                    |                                                                                                    |                        |                       |
| [3]Wie aktualisiere ich die Hardware-Version einer virtuellen Maschine?                                                                                                    |                                                                                                    |                        |                       |
| VMware Tools Upgrade verfügbar                                                                                                    |                                                                                                    |                        |                       |
| [4]Wie aktualisiere ich die                                                                                                    | VMware Tools auf einer virtuellen Maschine?                                                                                                    |                        |                       |
| VMware Tools sind nicht installiert oder werden nicht ausgeführt                                                                                                    |                                                                                                    |                        |                       |
| Prüfen Sie zunächst, ob die VMware Tools auf der VM installiert sind.                                                                                                    |                                                                                                    |                        |                       |
| Unter Linux können Sie da<br>das open-vm-tools Paket i<br>nach Linux-Distributionsty<br>- Debian/Ubuntu<br>-                                                                                             | uzu die Paketverwaltung verwenden, um zu prüfen, ob<br>nstalliert ist. Die genaue Vorgehensweise kann je<br>p unterschiedlich sein. Hier einige Beispiele:                                                                                                    |                        |                       |
| dpkg -l   grep open-vm-too                                                                                                    | bls                                                                                                    |                        |                       |
| - SLES/CentOS<br>-                                                                                                    |                                                                                                    |                        |                       |
| rpm -qa   grep open-vm-to                                                                                                    | pols                                                                                                    |                        |                       |
| Unter Windows können Sie<br>Systemsteuerung anzeige<br>- Öffnen Sie die Systemste<br>- Navigieren Sie zu "Progr<br>- Suchen Sie nach "VMwar                                                              | e sich die installierten Programme in der<br>n lassen:<br>euerung<br>amme" oder "Programme und Funktionen"<br>"e Tools" in der Liste der installierten Programme                                                                                                    |                        |                       |
| Falls die VMware Tools nicht installiert sind, folgenden Sie den Anweisungen<br>im FAQ Artikel [5]Wie aktualisiere ich die VMware Tools auf einer virtuellen<br>Maschine?                                |                                                                                                    |                        |                       |
| Wenn die VMware Tools installiert sind, aber nicht ordnungsgemäß<br>funktionieren, prüfen Sie den Status der VMware Tools-Dienste und starten sie<br>ggf. neu:                                           |                                                                                                    |                        |                       |
| Linux:<br>- sudo systemctl status op<br>- sudo systemctl restart op                                                                                                    | pen-vm-tools<br>pen-vm-tools                                                                                                    |                        |                       |
| Windows:<br>- Öffnen Sie den Dienste-M<br>- Suchen Sie nach Dienste<br>könnten Dienste wie "VMv                                                                                                    | fanager (services.msc)<br>n, die mit VMware Tools in Verbindung stehen. Dies<br>vare Tools Service" oder ähnlich benannte Dienste sein.                                                                                                    |                        |                       |
|                                                                                                    |                                                                                                    |                        |                       |

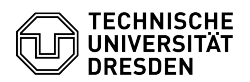

- Der Status dieser Dienste sollte auf "Gestartet" stehen

VM ist abgelaufen / VM wird bald ablaufen

Die Laufzeit der VM ist abgelaufen bzw. wird in Kürze ablaufen. Nach Ablauf der Laufzeit sind Funktionen im Self-Service-Portal zur Verwaltung und Steuerung der VM nur eingeschränkt verfügbar.

Zum Verlängern der Laufzeit klicken Sie im 3 Punkte Menü auf Laufzeit anpassen und geben Sie ein neues Ablaufdatum an.

Erfolgt innerhalb der folgenden Fristen keine Verlängerung, wird die VM automatisch gelöscht:

Enterprise Cloud: 28 Tage Research Cloud: 10 Tage

VM ist verwaist

Die VM hat aktuell keinen Besitzer. Funktionen im Self-Service-Portal zur Verwaltung und Steuerung der VM sind nur eingeschränkt verfügbar.

Bitte wenden Sie sich an den [6]Service-Desk und benennen Sie eine Person, an die die VM übertragen werden soll.

[1] https://selfservice.tu-dresden.de/services/enterprise-cloud/overview/ [2] https://selfservice.tu-dresden.de/services/research-cloud/overview/

 [2] https://tickets.tu-dresden.de/strvf/spublic.pl?Action=PublicFAQZoom;ItemID=715

 [4] https://tickets.tu-dresden.de/otrs/public.pl?Action=PublicFAQZoom;ItemID=717

 [5] https://tickets.tu-dresden.de/otrs/public.pl?Action=PublicFAQZoom;ItemID=717

 [6] mailto://servicedesk@tu-dresden.de